# wiki

## Priori

## Tue Aug 07 19:50:19 -0300 2012

### Contents

| 1        | Polt                          | ica Or                                                         | ganizacional                                            | <b>2</b> |  |  |  |  |  |
|----------|-------------------------------|----------------------------------------------------------------|---------------------------------------------------------|----------|--|--|--|--|--|
|          | 1.1                           | OBJE                                                           | ΓΙVΟ                                                    | 2        |  |  |  |  |  |
|          | 1.2                           | APLIC                                                          | CAO                                                     | 2        |  |  |  |  |  |
|          | 1.3                           | DOCU                                                           | MENTOS DE REFERNCIA                                     | 2        |  |  |  |  |  |
|          | 1.4                           | DEFIN                                                          | NES <b>gp</b> : Sistema de gerenciamento de produtos da |          |  |  |  |  |  |
|          |                               | PRIOF                                                          | RI SISTEMAS, disponvel em http://gp.priorisistemas.com  | .br.     |  |  |  |  |  |
|          |                               | wiki: Sistema online para gerenciamento das informaes, dispon- |                                                         |          |  |  |  |  |  |
|          | bilizado pela ferramenta $qp$ |                                                                |                                                         |          |  |  |  |  |  |
|          | 1.5                           | RESPO                                                          | ONSABILIDADE/AUTORIDADE                                 | 2        |  |  |  |  |  |
|          | 1.6                           | DIRET                                                          | TRIZES DA ORGANIZAO                                     | 2        |  |  |  |  |  |
|          |                               | 1.6.1                                                          | Histrico da Organizao                                   | 2        |  |  |  |  |  |
|          |                               | 1.6.2                                                          | Misso                                                   | 2        |  |  |  |  |  |
|          |                               | 1.6.3                                                          | Organograma                                             | 2        |  |  |  |  |  |
|          |                               | 1.6.4                                                          | Recursos e informaes necessrias para a execuo do pro-   |          |  |  |  |  |  |
|          |                               |                                                                | cesso                                                   | 2        |  |  |  |  |  |
|          |                               | 1.6.5                                                          | Treinamentos                                            | 3        |  |  |  |  |  |
|          |                               | 1.6.6                                                          | Comunicao entre as partes interessadas                  | 3        |  |  |  |  |  |
|          |                               | 1.6.7                                                          | Reviso do processo com a gerncia de alto nvel           | 3        |  |  |  |  |  |
|          |                               | 1.6.8                                                          | Gerncia de Projetos                                     | 3        |  |  |  |  |  |
|          |                               | 1.6.9                                                          | Ciclo de vida do projeto                                | 4        |  |  |  |  |  |
|          |                               | 1.6.10                                                         | Gerncia de Requisitos                                   | 4        |  |  |  |  |  |
|          |                               | 1.6.11                                                         | Liberao de Verso                                        | 5        |  |  |  |  |  |
|          |                               | 1.6.12                                                         | Mudanas e aprovao na poltica organizacional             | 5        |  |  |  |  |  |
|          | 1.7                           | ANEXOS 5                                                       |                                                         |          |  |  |  |  |  |
|          | 1.8                           | RICO DE REVISES                                                | 6                                                       |          |  |  |  |  |  |
| <b>2</b> | Uso                           | do rep                                                         | positrio de documentos                                  | 6        |  |  |  |  |  |
|          | 2.1                           | Conceito                                                       |                                                         |          |  |  |  |  |  |
|          | 2.2                           | Organizao                                                      |                                                         |          |  |  |  |  |  |
|          | 2.3                           | Instala                                                        | r/Atualizar o TortoiseSVN                               | 11       |  |  |  |  |  |
|          | 2.4                           | Criar a                                                        | a sua cpia local                                        | 11       |  |  |  |  |  |

| 2.5 | Atualizar a cpia local de sua mquina, obtendo a verso mais |    |
|-----|------------------------------------------------------------|----|
|     | atual do repositrio                                        | 11 |
| 2.6 | Enviar suas alteraes ao repositrio                         | 13 |
| 2.7 | Cancelar as alteraes da cpia local                         | 17 |
| 2.8 | Usar uma verso mais antiga de um arquivo ou pasta          | 18 |

### List of Figures

### 1 Uso do repositrio de documentos

1.1 Conceito

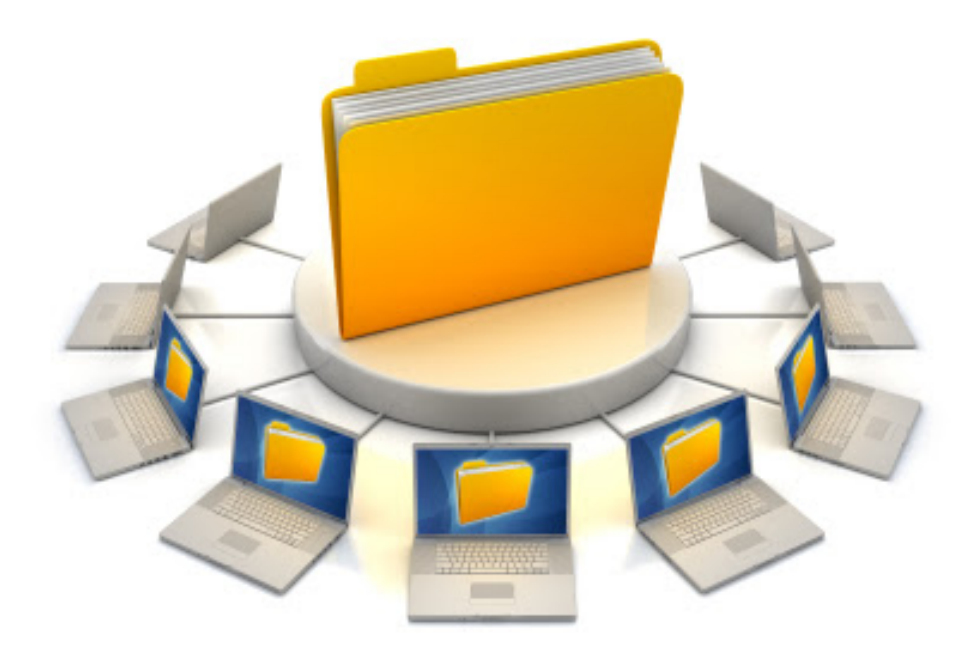

Repositrio um lugar no servidor onde os arquivos ficam guardados. Ningum acessa esses arquivos diretamente. Para acessar esses arquivos voc deve criar uma cpia local na sua mquina. Se voc quiser gravar alguma coisa NOVA no servidor, deve primeiro gravar esse arquivo na sua cpia local, e depois ENVIAR esse arquivo para o servidor. As alteraes nos arquivos que j esto no servidor (e obviamente na sua cpia local) tambm so feitas dessa forma. Primeiro voc altera o arquivo na sua cpia local e depois envia a alterao para o servidor. O processo de criar e obter a cpia local chama-se 'Checkout'. O processo de enviar os arquivos novos e as alteraes da sua cpia local para o servidor chama-se 'Commit'. Cada vez que voc faz um 'Commit' o servidor tambm cria, automaticamente, uma cpia da verso anterior, para que voc nunca 'apronte' uma de copiar um arquivo bixado sobre um arquivo bom. Se voc excluir um arquivo da sua cpia local, no ato do 'Commit' o arquivo tambm vai ser excludo no servidor. Mas, como o servidor ' prova de kakas', com certeza ele tem uma cpia do arquivo apagado.

A Priori dispem de um repositrio de documentos. Ele controlado pelo subversion, e todos os colaboradores pode (e devem) usar ele. Cada mquina deve ter uma cpia local dos documentos do repositrio. Esta cpia deve estar em 'c:\publico'.

A cpia local administrada pela ferramenta TortoiseSVN (l-se tortise sse-v-ne mesmo). Todos devem se familiarizar com ela.

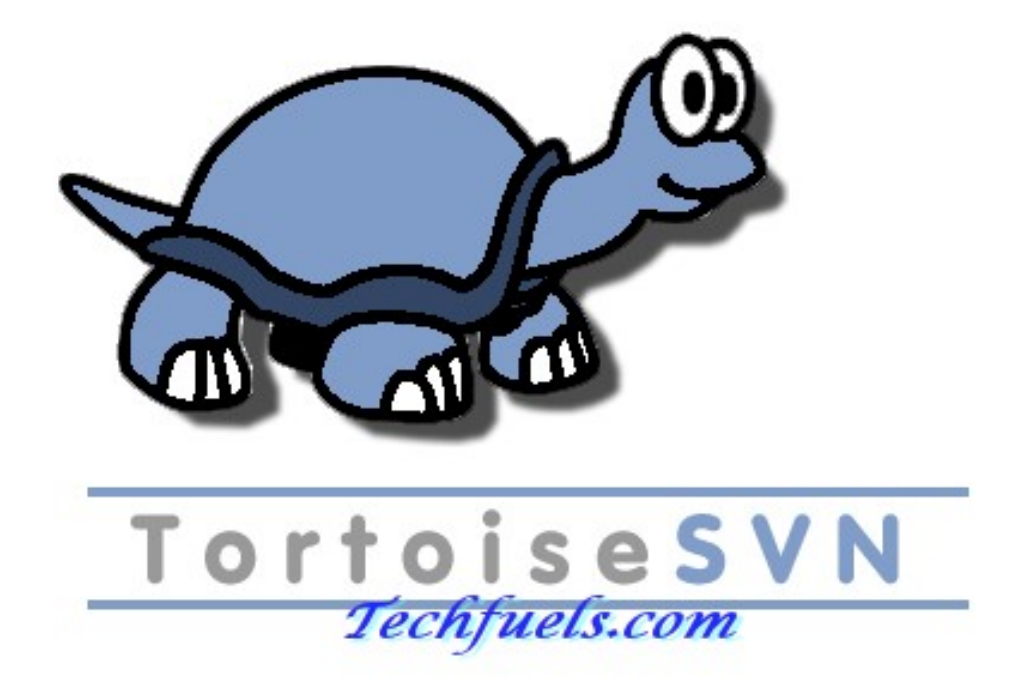

O endereo do repositrio svn://priori.sytes.net/publico Cada pasta do repositrio tem um arquivo chamado 'regras.txt'. LEIA esse arquivo ANTES de criar/alterar/excluir algum arquivo ou pasta. Se voc quiser, quebrar alguma regra, converse antes com o responsvel pela pasta em questo. O responsvel est indicado bem no incio do arquivo 'regras.txt'. Se, apesar de todos os avisos e de toda a ajuda oferecida, voc quebrar as regras, voc est se sujeitando aos mais diversos e variados castigos, e nenhum 'Ah, mas que...', ou 'Eu no sabia' vai te livrar dessa. T bom, talvez um 'vou consertar a kaka e prometo no aprontar de novo' sirva como atenuante.

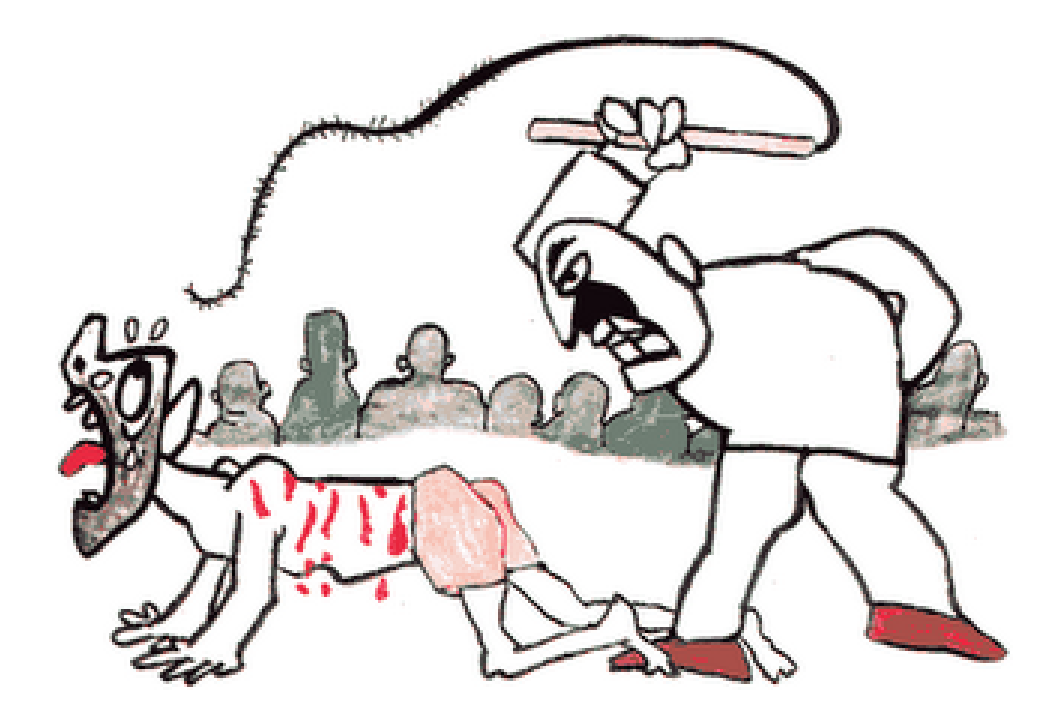

No queremos uma estrutura rgida, na qual tudo seja proibido. Queremos algo organizado, e que todos saibam onde encontrar o que procuram. o segundo S do 5S: Organizao, que prega "uma lugar para cada coisa e cada coisa em seu lugar". No incio ns vamos ter dificuldades, mas vamos aprender com nossos erros at chegarmos perfeio total, plena e absoluta!

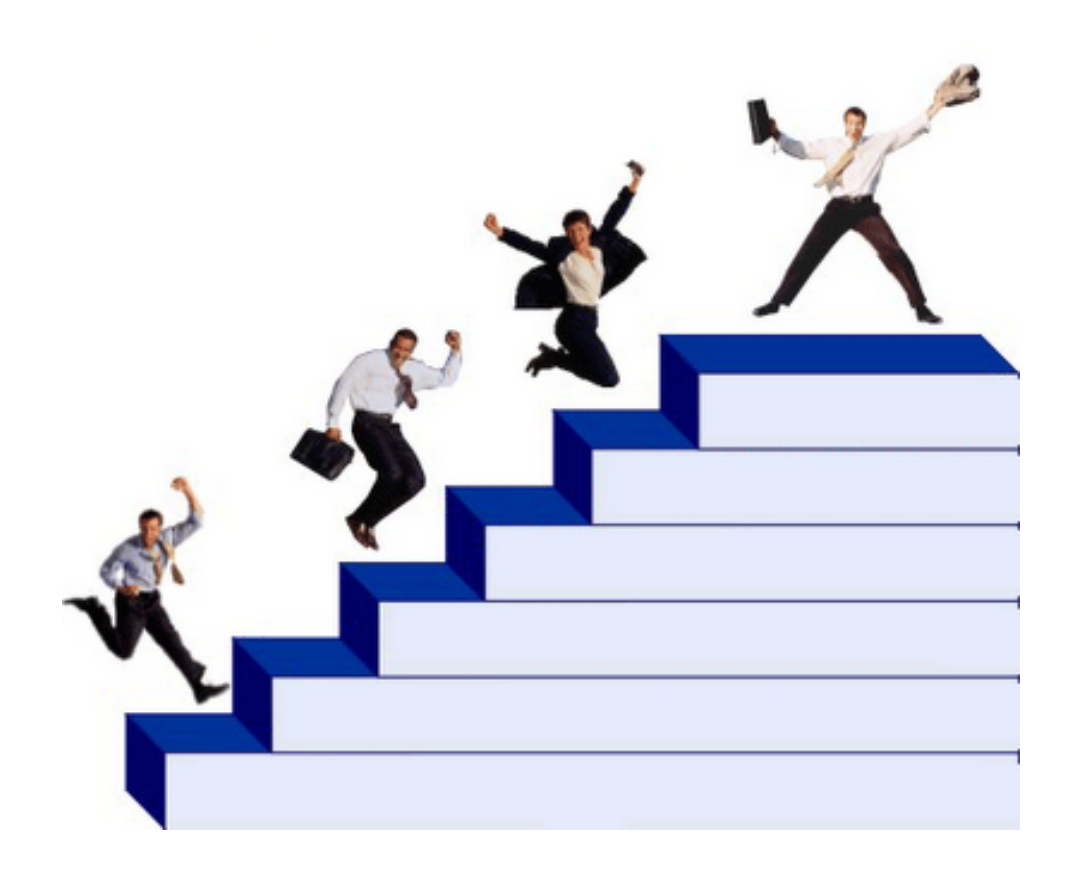

### 1.2 Organizao

O repositrio est organizado por departamentos. Cada departamento representado por uma pasta. E a pasta de cada departamento tem subpastas para organizar seus assuntos.

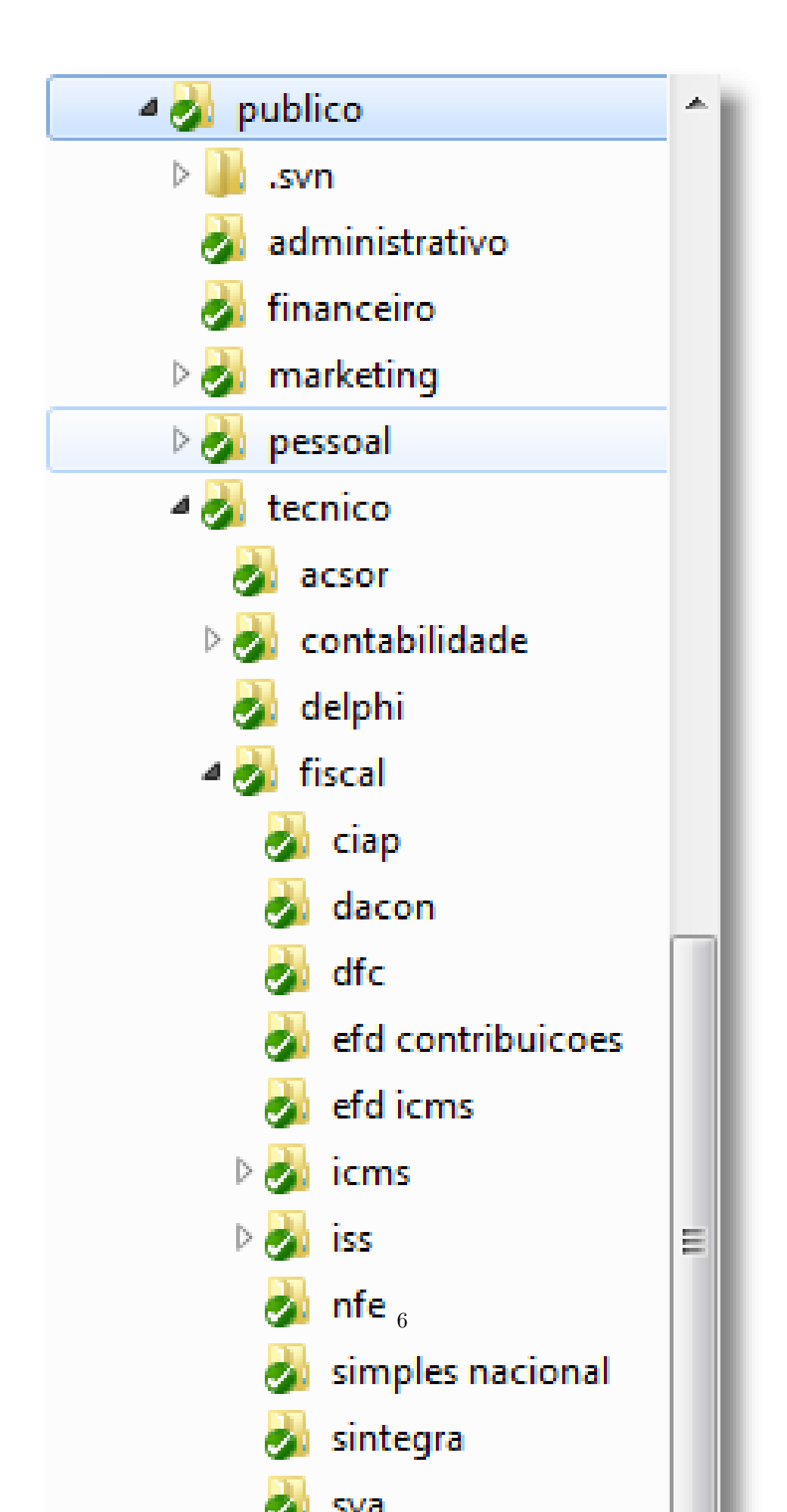

#### 1.3 Instalar/Atualizar o TortoiseSVN

J existe um TortoiseSVN instalado na sua mquina. No tem? (!) Ops... um tcnico altamente especializado vai instalar. De vez em quando o povinho que faz o TortoiseSVN cria uma verso nova, e, como ns somos bem moderninhos, queremos sempre a verso que acaba de sair do forno. O prprio TortoiseSVN avisa quando tem uma verso mais nova para ser instalada. Recomendamos atualizar sempre para a verso mais atual. Se voc tiver alguma dificuldade para atualizar, pea ajuda ao 'tcnico altamente especializado'.

#### 1.4 Criar a sua cpia local

Para criar uma cpia local do repositrio na sua mquina, abra o TortoiseSVN e use a opo 'Checkout'. Crie a cpia local na pasta 'c:\publico' ou em 'd:\publico'.

| Checkout                |                 | 8            |  |  |  |  |  |
|-------------------------|-----------------|--------------|--|--|--|--|--|
| Repository              |                 |              |  |  |  |  |  |
| URL of repository:      |                 |              |  |  |  |  |  |
| svn://priori.sytes.net  | /publico        | ▼            |  |  |  |  |  |
| Checkout directory:     |                 |              |  |  |  |  |  |
| C:\publico              |                 |              |  |  |  |  |  |
| Multiple, independent w | orking copies   |              |  |  |  |  |  |
| Checkout Depth          |                 |              |  |  |  |  |  |
| Fully recursive         | Fully recursive |              |  |  |  |  |  |
| Omit externals          |                 | Choose items |  |  |  |  |  |
| Revision                |                 |              |  |  |  |  |  |
| HEAD revision           |                 |              |  |  |  |  |  |
| Revision                |                 | Show log     |  |  |  |  |  |
|                         | ОК              | Cancel Help  |  |  |  |  |  |

#### 1.5 Atualizar a cpia local de sua mquina, obtendo a verso mais atual do repositrio

Com frequncia voc deve atualizar a sua cpia local. S assim voc vai ter certeza de que est trabalhando com a verso mais atual. Como 'frequncia' um termo

muuuuuito vago, acostume-se a atualizar sua cpia local ANTES de fazer qualquer alterao em um arquivo, e ANTES de confiar sua vida s informaes que voc vai ver. Como regra bsica, atualize sempre antes de trabalhar com sua cpia local. A atualizao no demora quase nada.

Para atualizar sua cpia local, abra o TortoiseSVN e use a opo 'Update'. E, antes que voc consiga solterar TortoiseSVN de trs pra frente, sua cpia local estar atualizada :) .

Perfeito? No! De vez em quando pode acontecer o tal do 'conflito'.

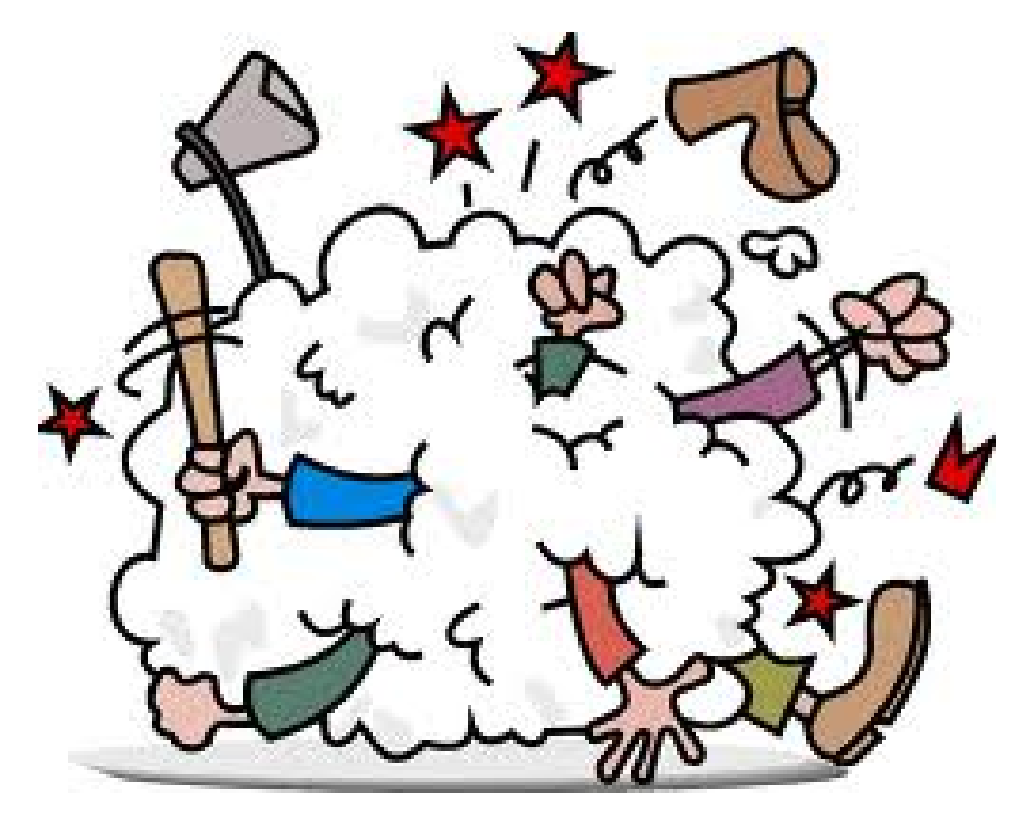

Isso acontece porque voc alterou algum arquivo, e um colega seu TAMBM alterou o mesmo arquivo. E agora, quem poder nos ajudar? Voc tem 3 opes:

- 1. Manter a sua verso, ignorando completamente o que seu colega fez (parece sacanagem com ele).
- 2. Manter a verso de seu colega, ignorando as alteraes que voc fez (maior sacanagem ainda, porque agora contigo).
- 3. Conversar com o colega que fez a alterao, e resolverem o conflito amigavelmente. Normalmente a resoluo desses conflitos mais complicada e voc deve pedir ajuda para uma entidade superior, que saiba o que significa 'merge', 'conflict', 'version', 'ovni/ufo'. Grite HEEEEEELP

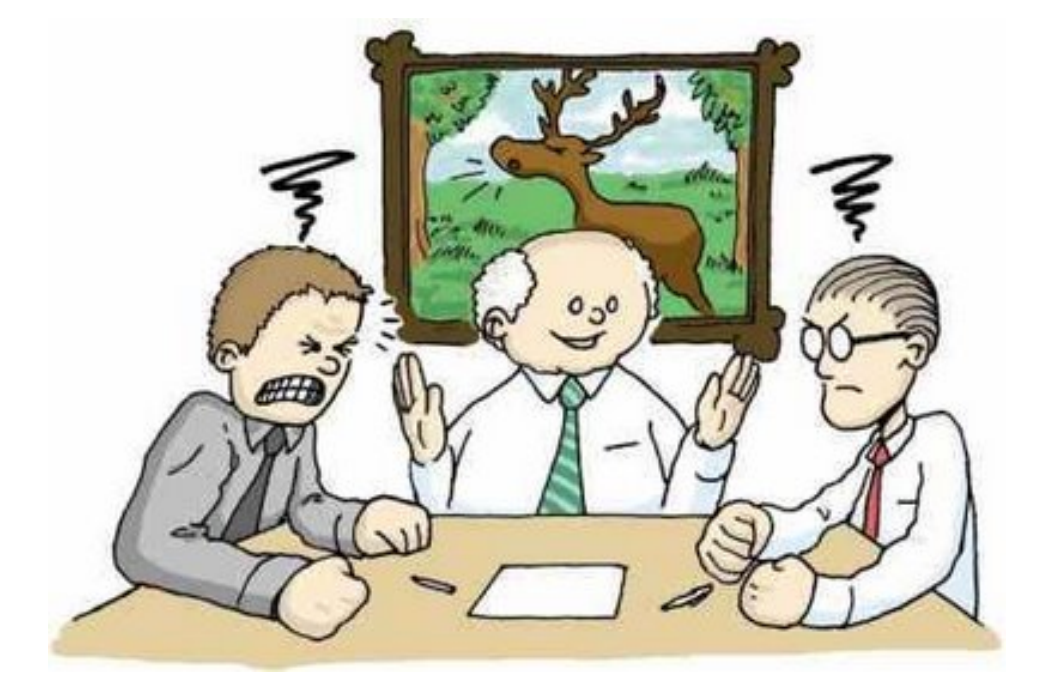

para o Milton, Marciano, Luciano, Giovano... Algum vai te ajudar a resolver o conflito.

#### 1.6 Enviar suas alteraes ao repositrio

Para enviar suas alteraes para o repositrio de servidor, abra o TortoiseSVN e use a opo 'Commit'. Os arquivos que voc alterou j vo estar automaticamente marcados para serem enviados. Confira se os arquivos REALMENTE devem ser enviados. Os arquivos novos que voc criou nas pastas no vo estar marcados para serem enviados. Cheque os arquivos NO MARCADOS e, se achar que devem ser enviados, marque-os. Mas lembre-se de seguir as regras. O nome de arquivo importante. O contedo tambm. No queremos 'lixo' ou coisas que no pertencem a esta pasta. Se voc apagou algum arquivo de sua cpia local, o 'Commit' vai apagar ele do servidor tambm.

Ao enviar as alteraes para o servidor (Commit), voc DEVE informar o motivo desse commit no quadro 'Message:'. Descreva nesse quadro quais so as alteraes que voc fez, de forma sucinta, mas clara. Quando algum (auditor – pois , temos auditoria (!) ) quiser saber o que anda acontecendo com o repositrio mais fcil ler esses motivos do que ficar olhando um por um dos arquivos alterados.

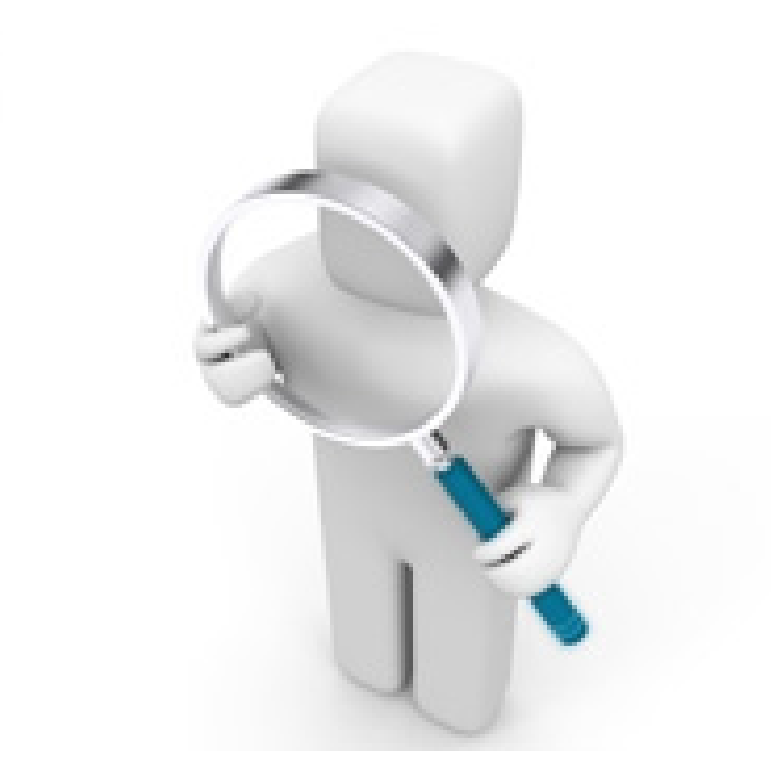

Mas no pense que voc consegue enganar o auditor, que beeeeeeeem espertinho. Ele ainda vai confrontar o texto que voc escreveu com as alteraes efetivamente feitas.

Veja s uma tela de 'Commit'. Nela temos um arquivo alterado, que est na cor azul (e d-lhe grmio!), um arquivo que sumiu, em vermelho (algum colorado aprontou), e um arquivo novo, em black power. O arquivo alterado j est marcado para ser enviado ao servidor, enquanto os outros dois no. Se voc quiser excluir o arquivo local do servidor TAMBM, marque ele. E se voc quiser incluir o arquivo novo no servidor, marque ele. Mas lembre-se de conferir as regras para arquivos novos. Veja que no exemplo o nome do arquivo est totalmente fora das regras, e deveria ser 1-renomeado ou 2-no enviado ao servidor.

| Message:<br>Recent messages                                                                                         |                  |
|----------------------------------------------------------------------------------------------------|------------------|
| NECETI III III III III III III III III III                                                                          |                  |
|                                                                                                    |                  |
|                                                                                                    |                  |
|                                                                                                    |                  |
|                                                                                                    |                  |
|                                                                                                    |                  |
| Changes made (double-click on file for diff):                                                                       |                  |
| Check: All None Non-versioned Versioned Added Deleted Modified Files Directo                                        | ries             |
| Path Arquivo excluído Extension Status P                                                                            | roperty stat.    |
| 🕼 🗐 digimer - orcamento - aviso de falta 🖉 codigo de barras.docx .docx modified                                     | ormal            |
| 🔲 🗐 digimer - orcamento - importacao de seriais.docx .docx missing 🤇 n                                              | ormal            |
| Um arquivo nov (eca - fora do padrao das REGRAS).txt .txt non-versioned                                             |                  |
|                                                                                                    |                  |
|                                                                                                    |                  |
| Arquivo novo                                                                                                    | -                |
|                                                                                                    |                  |
|                                                                                                    | 3                |
|                                                                                                    | >                |
| Arquivo novo                                                                                                    | d, 3 files total |
| Arquivo novo                                                                                                    | d, 3 files total |
| Arquivo novo         Arquivo novo         Show unversioned files         Show externals from different repositories | d, 3 files total |

Como eu quero de fato enviar todas essas alteraes para o servidor, marquei o arquivo novo e o excludo. Tambm justifiquei cada uma das alteraes. Veja s como ficou bacana:

| 👾 C:\publico\vendas\propostas - Commit - TortoiseSVN                                                                                                    |                        |                                      | - • ×              |  |  |  |  |  |
|----------------------------------------------------------------------------------------------------|------------------------|--------------------------------------|--------------------|--|--|--|--|--|
| Commit to:<br>svn://priori.sytes.net/publico/vendas/propostas                                                                                                    |                        |                                      |                    |  |  |  |  |  |
| Message: Recent messages                                                                                                    |                        |                                      |                    |  |  |  |  |  |
| <ul> <li>* Alterei o valor total do orçamento do codigo de barras</li> <li>* O orçamento da importação não vai ser usado</li> <li>* O arquivo com a kaka foi autorizado pelo Miltão, é somente um teste</li> </ul>    |                        |                                      |                    |  |  |  |  |  |
| Changes made (double-click on file for diff):<br>Check: All None Non-versioned Versioned Added Delet                                                                                                    | ed Modifie             | ed Files Direc                       | tories             |  |  |  |  |  |
| Path                                                                                                    | Extension              | Status                               | Property stat.     |  |  |  |  |  |
| <ul> <li>✓ ♥ digimer - orcamento - aviso de falta de codigo de barras.docx</li> <li>✓ ♥ digimer - orcamento - importacao de seriais.docx</li> <li>✓ ♥ Um arquivo nov (eca - fora do padrao das REGRAS).txt</li> </ul> | .docx<br>.docx<br>.txt | modified<br>missing<br>non-versioned | normal             |  |  |  |  |  |
| ۲. III                                                                                                    |                        |                                      | Þ.                 |  |  |  |  |  |
| <ul> <li>✓ Show unversioned files</li> <li>✓ Show externals from different repositories</li> </ul>                                                                                                    |                        | 3 files selec                        | ted, 3 files total |  |  |  |  |  |
| ☐ Keep locks<br>☐ Keep ch <u>a</u> ngelists                                                                                                    | <u>0</u> K             | Cancel                               | Help               |  |  |  |  |  |

Clicando no Ok o servidor vai ser atualizado. Good job!

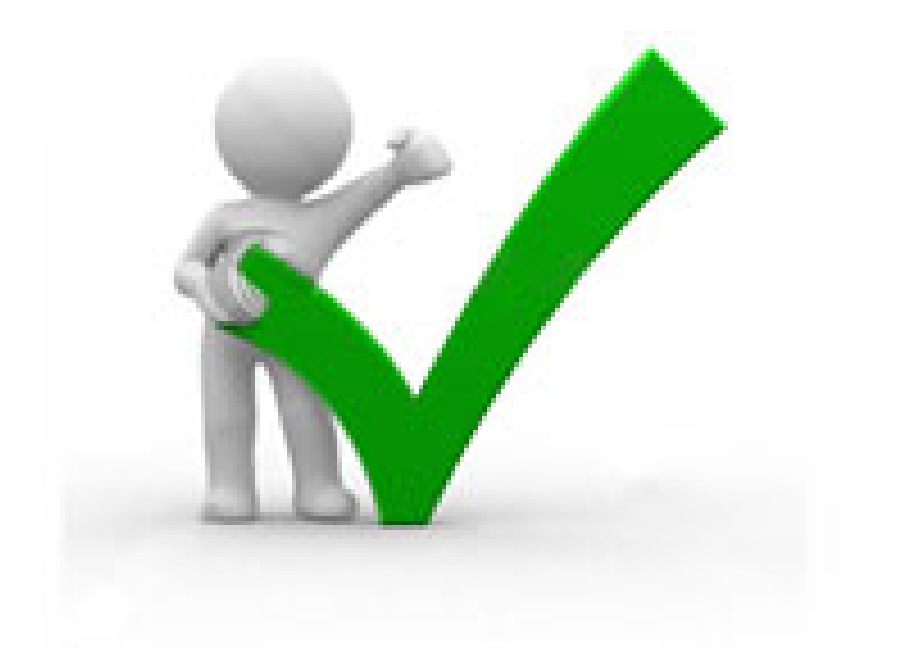

Quando os colegas fizerem a atualizao de sua cpia local, o servidor vai enviar a alterao do primeiro arquivo, vai excluir o arquivo que eu exclu, e criar um arquivo novo, automagicamente.

Apesar de este exemplo estar mostrando um 'commit' contendo trs arquivos, conveniente atualizar somente uma informao por 'commit', e descrevla na mensagem. Isso mais uma recomendao do que uma regra. O problema de ter vrios arquivos em uma atualizao a dificuldade em localizar essa alterao no futuro. Se na alterao deste exemplo eu quisesse manter a recomendao, poderia fazer trs commits independentes, cada um com um arquivo:

- 1. O oramento alterado, e usar primeira linha da mensagem
- 2. O commit da excluso do arquivo, tambm devidamente comentado
- 3. O commit do arquivo novo Parece que isso d muuuuito trabalho. No D! O caso do exemplo, tanto fazendo um commit s como fazendo trs commits individuais, no d mais de 1 minuto de trabalho. Ento, tal qual um bom chopp, use com moderao.

#### 1.7 Cancelar as alteraes da cpia local

De vez em quando voc faz alguma alterao (ou cria um arquivo, ou apagam algum) na sua cpia local e depois se arrepende. Nesses casos o repositrio condescendente e te oferece o perdo.

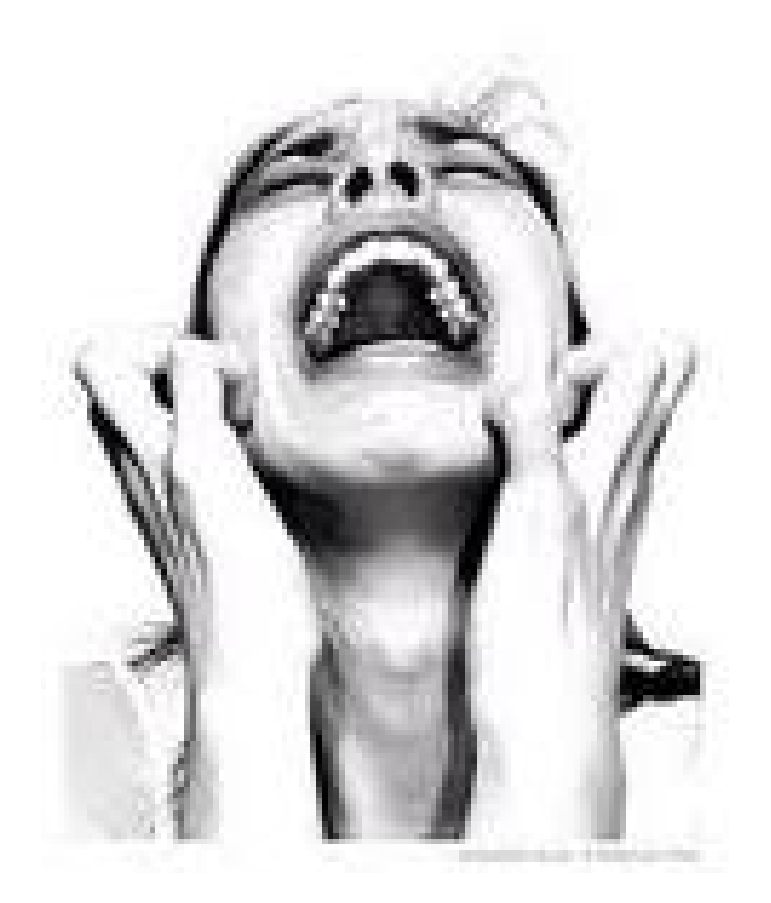

A qualquer momento voc pode cancelar suas alteraes, revertendo para a verso que est no servidor. Voc pode reverter um arquivo específico, ou mesmo uma pasta toda (inclusive a cpia local inteirinha). Para reverter, abra o TortoiseSVN sobre o arquivo ou pasta, e use a opo 'Revert'. Claro que ele vai te pedir confirmao, porque depois de reverter, as suas alteraes locais nesse arquivo ou pasta sero irremediavelmente (!) perdidas.

#### 1.8 Usar uma verso mais antiga de um arquivo ou pasta

Voc pode obter uma verso mais antiga de um arquivo ou pasta, ou at do repositrio todo. como se voc pudesse voltar no tempo!

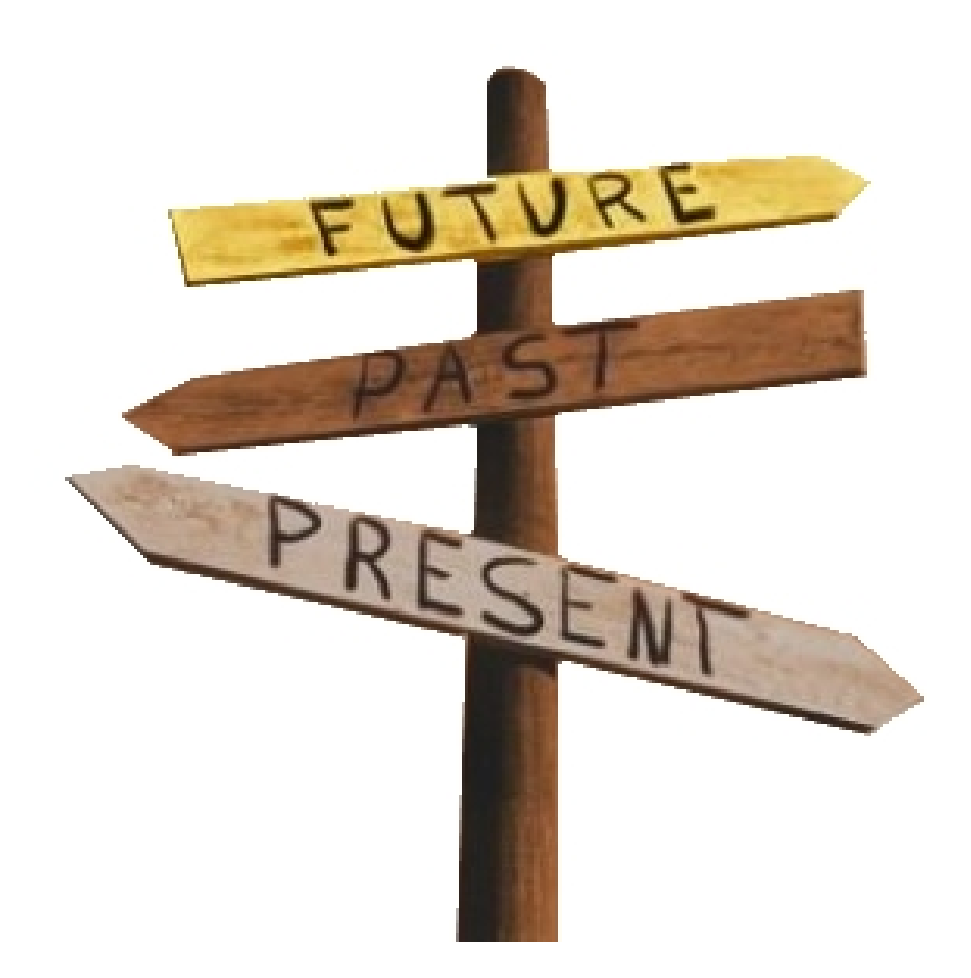

Voc pode ver todo o histrico de alteraes de um arquivo ou de uma pasta. Para isso, sobre o arquivo ou pasta, abra o TortoiseSVN e use a opo 'Show Log'. Voc ver todas as verses disponves, com informaes sobre a data da alteraao e do autor. Tambm ver a mensagem deixada pelo autor da alterao (lembra da mensagem a cada commit? Eis a utilidade dela).

| C:\publico                                                                                                    | o - Log Mes                                                                                                    | sages - To | ortoiseSVN                                |               |                                                                                             |                   |          |            | ×  |  |
|----------------------------------------------------------------------------------------------------|----------------------------------------------------------------------------------------------------|------------|-------------------------------------------|---------------|---------------------------------------------------------------------------------------------|-------------------|----------|------------|----|--|
| <u> </u>                                                                                                    |                                                                                                    |            |                                           |               | From:                                                                                       | 17/07/2012        | To:      | 19/07/2012 | •  |  |
| Revision                                                                                                    | Actions                                                                                                    | Author     | Date                                      | Message       |                                                                                             |                   |          |            |    |  |
| 5         0         P         milton         quinta-feira, 19 de julho de 2012 02:19:38         Ad           4         -         -         -         -         -         -         -         -         -         -         -         -         -         -         -         -         -         -         -         -         -         -         -         -         -         -         -         -         -         -         -         -         -         -         -         -         -         -         -         -         -         -         -         -         -         -         -         -         -         -         -         -         -         -         -         -         -         -         -         -         -         -         -         -         -         -         -         -         -         -         -         -         -         -         -         -         -         -         -         -         -         -         -         -         -         -         -         -         -         -         -         -         -          -         -         < |                                                                                                    |            |                                           |               | Adecquação dos nomes às regras                                                              |                   |          |            |    |  |
| 3                                                                                                    | 3 🖗 🖣 milton terça-feira, 17 de julho de 2012 19:20:07 R                                                                                                    |            |                                           |               | cas para as pasta                                                                           | s, ainda não homo | ologadas |            |    |  |
| 2                                                                                                    | - 🗣 🗭                                                                                                    | milton     | terça-feira, 17 de julho de 2012 19:05:40 | Alterei os no | omes para respeita                                                                          | ar a regra        |          |            |    |  |
| 1                                                                                                    | 1 🗣 milton terça-feira, 17 de julho de 2012 18:58:26 Estrutura inicial                                                                                                    |            |                                           |               |                                                                                             |                   |          |            |    |  |
| /tecnico,<br>/tecnico,<br>/tecnico,<br>/tecnico,<br>/tecnico,<br>/tecnico,<br>/tecnico,<br>/tecnico,<br>/tecnico,<br>/tecnico,                                                                                                    | Path  Internico/fiscal/sintegra/edite - editor de arquivo sintegra.exe  /tecnico/fiscal/sintegra/guia pratico do convenio 57-95.doc  /tecnico/fiscal/sintegra/manual - atualizado ate convenio 170-2010.docx  /tecnico/fiscal/sintegra/manual - guia pratico do convenio 57-95.doc  /tecnico/fiscal/sintegra/manual - guia pratico do convenio 57-95.doc  /tecnico/fiscal/sintegra/manual - guia pratico do convenio 57-95.doc  /tecnico/fiscal/sintegra/manual - guia pratico do convenio 57-95.doc  /tecnico/fiscal/sintegra/programa - edite - editor de arquivo sintegra.exe /tecnico/fiscal/sintegra/programa - edite - editor de arquivo sintegra.exe /tecnico/fiscal/sintegra/programa - edite - editor ce son.xls /tecnico/fiscal/sintegra/tabela de correalcao entre cst e cson.xls /tecnico/fiscal/sintegra/tabela de correalcao entre cst e cson.xls /tecnico/fiscal/sintegra/tabela de correalcao entre cst e cson.xls /tecnico/fiscal/sintegra/tabela de correalcao entre cst e cson.xls /tecnico/fiscal/sintegra/tabela de correalcao entre cst e cson.xls /tecnico/fiscal/sintegra/tabela de correalcao entre cst e cson.xls /tecnico/fiscal/sintegra/tabela de correalcao entre cst e cson.xls /tecnico/fiscal/sintegra/tabela de correalcao entre cst e cson.xls /tecnico/fiscal/sintegra/tabela de correalcao entre cst e cson.xls /tecnico/fiscal/sintegra/tabela de correalcao entre cst e cson.xls /tecnico/fiscal/sintegra/tabela de correalcao entre cst e cson.xls |            |                                           |               | Copy from path<br>i<br>/tecnico/fiscal/sintegra/edite - editor de arquivo sintegra.exe<br>d |                   |          | 1          |    |  |
|                                                                                                    |                                                                                                    |            |                                           |               |                                                                                             |                   |          |            | ۱. |  |
| Showing 3 revision(5), from revision 1 to revision 5 - 1 revision(s) selected, showing 8 changed paths Statistics Statistics Statistics                                                                                                    |                                                                                                    |            |                                           |               |                                                                                             |                   |          |            |    |  |
| Include m                                                                                                    | Include merged revisions  Help  Chan All  All  All  All  All  All  All  All                                                                                                    |            |                                           |               |                                                                                             |                   |          | ,          |    |  |
| 31                                                                                                    |                                                                                                    | 14         | Nellesi                                   |               |                                                                                             |                   |          |            |    |  |

Para usar a verso desejada, clique sobre ela (boto direito) e selecione a opo 'Revert to this revision'. A verso selecionada estar na sua cpia local, como se voc tivesse feito as 'desalteraes' dela.

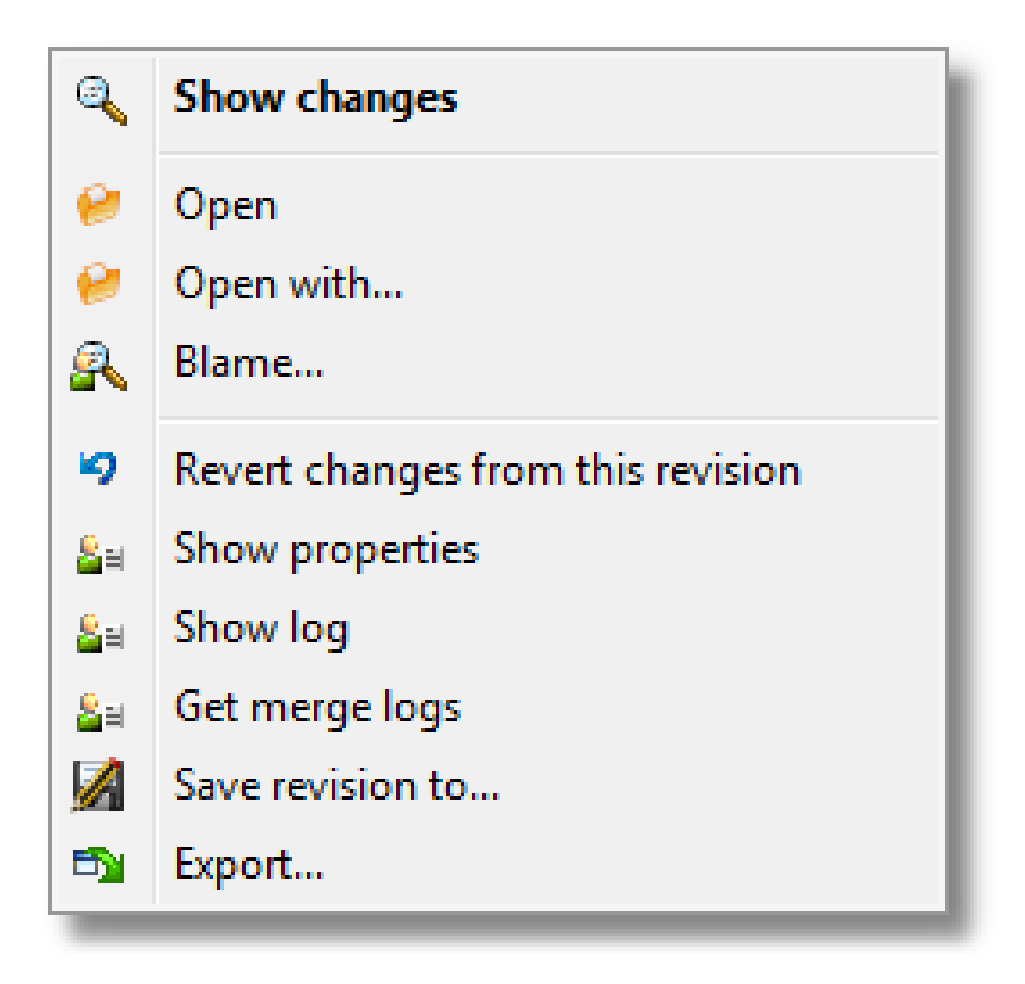

Cuidado porque o sistema considera que agora esse arquivo foi alterado, portanto um commit vai envar essa alterao para o servidor como sendo uma NOVA alteraao. Se isso que voc quer, sem problema. Mas se voc trouxe uma verso anterior s para olhar e comparar, mas no quer enviar ela para o servidor como uma verso NOVA, voc pode se 'arrepender' e reverter as alteraes, como visto no item 'Cancelar as alteraes da cpia local'.

## Index

gp, 2 wiki, 2